# QUANT

# "ШЛЮЗ" ЗІ СКЛАДУ "КОМПЛЕКСУ ПРОГРАМНОГО КРИПТОГРАФІЧНОГО ЗАХИСТУ ІНФОРМАЦІЇ "QUANT"

Настанова оператора Версія 1/2018

# **3MICT**

| перел    | ПК СКОРОЧЕНЬ                                                                          | 3  |
|----------|---------------------------------------------------------------------------------------|----|
| встуг    | I                                                                                     | 4  |
| СКЛАД    | <b>ІОВІ КОМПОНЕТИ ЗАСОБУ</b>                                                          | 4  |
| MIHIM    | ІАЛЬНІ ТЕХНІЧНІ ВИМОГИ                                                                | 4  |
| СУМІС    | СНІСТЬ З ОПЕРАЦІЙНИМИ СИСТЕМАМИ                                                       | 4  |
| ВСТАЕ    | ЮВЛЕННЯ СЕРВЕРНОЇ КОМПОНЕНТИ МІІІ                                                     | 5  |
| 1        |                                                                                       | 5  |
| 1.<br>2  | Авторизація у операційний системі                                                     | 5  |
| 2.<br>3. | Оповлення педехств пакств операципног системи                                         | 0  |
| 4.       | Копіювання програмного молуля «Молуль шифрування» на сервер                           | 0  |
| 5.       | Вилалення поперелньої версії програмного молуля «Молуль шифрування» (за необхілності) | 7  |
| 6.       | Підготовка до інсталяції програмного модуля «Модуль шифрування»                       | 7  |
| 7.       | Інсталяція програмного модуля «Модуль шифрування»                                     | 7  |
| 8.       | Перенесення ключових даних до відповідних підкаталогів                                | 10 |
| 9.       | Перший запуск програмного модуля «Модуль шифрування»                                  | 12 |
| 10.      | Файл /etc/sysctl.conf                                                                 | 12 |
| 11.      | Конфігурування модуля шифрування. Файл ipsec.conf                                     | 13 |
| 12.      | Запуск модуля шифрування                                                              | 15 |
| 13.      | Типові команди для адміністрування МШ                                                 | 16 |
| 14.      | Автоматичний запуск МШ після завантаження/перезавантаження операційної системи        | 17 |
| 15.      | Використання та активація захищеного носія ключової інформації "ЕФІТ КЕЙ" (EfitKey)   | 17 |
| 16.      | Використання ключових даних наданих АЦСК                                              | 19 |
| 17.      | Використання ключових даних сформованих іншими стандартами криптографії (PFX та PKCS) | 20 |
| 18.      | Журналювання подій роботи МШ                                                          | 20 |
| 19.      | Приклад конфігураційних файлів                                                        | 21 |
| АДМІН    | ІСТРУВАННЯ КОНТЕНТУ                                                                   | 23 |
| ПРИМ     | ІТКИ АДМІНІСТРАТОРУ                                                                   | 23 |
|          |                                                                                       |    |

| Пор. № зміни | Підпис відпов. особи | Дата внесення |
|--------------|----------------------|---------------|
|              |                      |               |

## ПЕРЕЛІК СКОРОЧЕНЬ

| APM           | Автоматизоване робоче місце                                                     |
|---------------|---------------------------------------------------------------------------------|
| OC            | Операційна система                                                              |
| ПК            | Персональний комп'ютер                                                          |
| Адміністратор | Уповноважена особа, щодо здійснення налаштування МШ                             |
| МШ            | Модуль шифрування, а саме «Шлдюз» зі складу «Комплексу програмного              |
|               | криптографічного захисту інформації «QUANT»                                     |
| 3M            | Захищена мережа (локальна мережа МШ)                                            |
| ЦГК           | Центр генерації ключів                                                          |
| Ключові дані  | Група файлів, що генерується у ЦГК для відповідного МШ. До цієї групи           |
|               | входить: кореневий сертифікат (ca.crt), локальний сертифікат (*.crt), контейнер |
|               | (*.cnt), dke-файл (*.dke), файл з паролем до сертифікату (*.pwd)                |

| Пор. № зміни | Підпис відпов. особи | Дата внесення |  |
|--------------|----------------------|---------------|--|
|              |                      |               |  |

#### ВСТУП

Документ містить опис дій адміністратора безпеки (користувача) МШ, який є складовою частиною «Комплексу програмного криптографічного захисту інформації «QUANT» (далі – Комплекс) та призначений для побудови захищеної мережі та встановлюється на границі захищеної мережі (далі – ЗМ) або границі сегмента ЗМ, що функціонує в інтересах одного, декількох або всіх суб'єктів (об'єктів) даної ЗМ (сегмента ЗМ), що забезпечує створення захищених з'єднань із іншими довіреними модулями шифрування, що входять до складу певної автоматизованої системи.

Документ описує дії адміністратора безпеки (користувача, уповноваженої особи), щодо однієї з компонент Комплексу.

Даний документ містить опис послідовності дій адміністратора безпеки (користувача, уповноваженої особи) щодо розгортання та адміністрування МШ.

# СКЛАДОВІ КОМПОНЕТИ ЗАСОБУ

МШ складається з наступних компонентів:

- Клієнтська складова
- ✓ Серверна складова

#### МІНІМАЛЬНІ ТЕХНІЧНІ ВИМОГИ

Центральний процесор: 2 Core, Intel® Xeon® 1800 Mhz Графічний адаптер: в наявності Оперативна пам'ять: 4 Гб Вільне місце на жорсткому диску: 60 Гб Мережева карта: 2x100 Мбіт/с

<u>Примітка:</u> Зазначені технічні вимоги є мінімально необхідними для функціонування програмного забезпечення.

# СУМІСНІСТЬ З ОПЕРАЦІЙНИМИ СИСТЕМАМИ

64-бітна ОС: Ubuntu 16.04.N-server-amd64 LTS , де N – порядковий номер збірки операційної системи (1, 2, 3, тощо)

| Пор. № зміни | Підпис відпов. особи | Дата внесення |
|--------------|----------------------|---------------|
|              |                      |               |

# ВСТАНОВЛЕННЯ СЕРВЕРНОЇ КОМПОНЕНТИ МШ

Розгортання серверної компоненти приведено на прикладі встановленої та відповідним чином налаштованої ОС еми Ubuntu 16.04.N-server-amd64 LTS (Xenial Xerus).

Встановлення (інсталяція) ОС Ubuntu 16.04.N-server-amd64 LTS (Xenial Xerus) не розглядається.

## 1. Авторизація у операційній системі

login as: password:

### 2. Оновлення індексів пакетів операційної системи

Після авторизації необхідно оновити індекси пакетів ОС наступною командою:

sudo apt-get update

| Ubuntu 16.04.2 LTS ubuntu tty1                                                                                                    |  |  |
|----------------------------------------------------------------------------------------------------|--|--|
| ubuntu login: user<br>Password:<br>Last login: Mon Oct 23 14:04:27 EEST 2017 on tty1<br>Welcome to Ubuntu 16.04.2 LTS (GNU/Linux 4.4.0–62–generic x86_64) |  |  |
| <pre>* Documentation: https://help.ubuntu.com<br/>* Management: https://landscape.canonical.com<br/>* Support: https://ubuntu.com/advantage</pre>         |  |  |
| Могут быть обновлены О пакетов.<br>О обновлений касаются безопасности системы.                                                                            |  |  |
| user@ubuntu:~\$ sudo apt−get update<br>[sudo] password for user: _                                                                                        |  |  |

По завершенню процедури оновлення, система поінформує відповідним повідомленням о вдалій операції.

| - |                                             |                                                    |
|---|---------------------------------------------|----------------------------------------------------|
|   | Пол:28 http://ua.archive.ubuntu.com/ubuntu  | xenial/universe Translation–en [4.354 kB]          |
|   | Пол:29 http://ua.arcnive.ubuntu.com/ubuntu  | xenial/multiverse amd64 Packages [144 kB]          |
|   | Пол:30 http://ua.archive.ubuntu.com/ubuntu  | xenial/multiverse i386 Packages [140 kB]           |
|   | Пол:31 http://ua.archive.ubuntu.com/ubuntu  | xenial/multiverse Translation–ru [83,6 kB]         |
|   | Пол:32 http://ua.archive.ubuntu.com/ubuntu  | xenial/multiverse Translation–en [106 kB]          |
|   | Пол:33 http://ua.archive.ubuntu.com/ubuntu  | xenial–updates/main amd64 Packages [642 kB]        |
|   | Пол:34 http://ua.archive.ubuntu.com/ubuntu  | xenial–updates/main i386 Packages [610 kB]         |
|   | Пол:35 http://ua.archive.ubuntu.com/ubuntu  | xenial–updates/main Translation–en [269 kB]        |
|   | Пол:36 http://ua.archive.ubuntu.com/ubuntu  | xenial-updates/restricted amd64 Packages [7.972 B] |
|   | Пол:37 http://ua.archive.ubuntu.com/ubuntu  | xenial-updates/restricted i386 Packages [7.988 B]  |
|   | Пол:38 http://ua.archive.ubuntu.com/ubuntu  | xenial-updates/restricted Translation-en [2.692 B] |
|   | Пол:39 http://ua.archive.ubuntu.com/ubuntu  | xenial-updates/universe amd64 Packages [540 kB]    |
|   | Пол:40 http://ua.archive.ubuntu.com/ubuntu  | xenial-updates/universe i386 Packages [516 kB]     |
|   | Пол:41 http://ua.archive.ubuntu.com/ubuntu  | xenial-updates/universe Translation-en [220 kB]    |
|   | Пол:42 http://wa.archive.ubuntu.com/ubuntu  | xenial-updates/multiverse amd64 Packages [15.3 kB] |
|   | Пол:43 http://wa_archive_ubuntu_com/ubuntu  | xenial-undates/multiverse i386 Packages [14 5 kB]  |
|   | Пол:44 http://www.ubuntu.com/ubuntu         | xenial-undates/multiverse Translation-en [7 544 B] |
|   | Tos:45 http://www.archive.ubuntu.com/ubuntu | venial_backports/main_amd64_Packades_[4_860_B]     |
|   | Mon:46 http://ua.archive.ubuntu.com/ubuntu  | venial_backports/main_i386_Packages_[4.852_B]      |
|   | Tes:47 http://ud.alchive.ubuntu.com/ubuntu  | venial backports/main Isoo Fackages [4.832 b]      |
|   | Tos:49 http://ud.archive.ubuntu.com/ubuntu  | venial backports/wain mansfation-en [3.220 b]      |
|   | Tori 40 http://ud.archive.ubuntu.com/ubuntu | xenial-backports/universe amuo4 rackages [5.050 b] |
|   | no/:49 nttp://ua.arcnive.ubuntu.com/ubuntu  | xenial-backports/universe 1386 Packages [5.896 B]  |
| 1 | THUM:50 MULT:77Ua.archive.ubuntu.com/ubuntu | xeniai-packports/universe Translation-en [3.060 B] |
| 1 | Получено 29,2 мь за 10с (2.749 кь/с)        |                                                    |
| 1 | чтение списков пакетов… Готово              |                                                    |
|   |                                             |                                                    |

<u>Примітка:</u> Для коректного виконання цієї команди обов'язково повинен бути вказаний DNS-сервер у мережевих налаштуваннях інтерфейсів.

| Пор. № зміни | Підпис відпов. особи | Дата внесення |
|--------------|----------------------|---------------|
|              |                      |               |

# 3. Встановлення необхідного пакету бібліотек (програм)

Встановлюємо необхідний пакет бібліотек (програм) за допомогою команди: sudo apt-get install «бібліотека (програма)» Бібліотеки:

Бібліотеки:

- make
- gcc
- libgmp-dev
- bison
- flex
- g++

Програми:

- iperf3
- unzip
- wondershaper
- mc
- htop
- nload
- ntp
- nmap

Також, можливо вказати бібліотеки та програми однією рядок через інтервал

user@ubuntu:~\$ sudo apt-get install make gcc libgmp-dev bison flex g++ iperf3 unzip wondershaper mc htop nload ntp nmap

Деякі бібліотеки (програми) потребують підтвердження для її встановлення. Тому на такий запит необхідно натиснути клавішу «Y».

> Необходимо скачать 54,9 МБ архивов. После данной операции, объём занятого дискового пространства возрастёт на 199 МВ. Хотите продолжить? [Д/н] у\_

Далі очікуємо завершення процесу встановлення даного програмного забезпечення.

Успішне виконання команди має вигляд:

| Пор. № зміни | Підпис відпов. особи | Дата внесення |
|--------------|----------------------|---------------|
|              |                      |               |

| Настраивается пакет | libgmpxx4ldbl:amd64 (2:6.1.0+dfsg-2) … |
|---------------------|----------------------------------------|
| Настраивается пакет | libgmp–dev:amd64 (2:6.1.0+dfsg–2) …    |
| Настраивается пакет | liblinear3:amd64 (2.1.0+dfsg–1) …      |
| Настраивается пакет | liblua5.2–0:amd64 (5.2.4–1ubuntu1) …   |
| Настраивается пакет | libssh2–1:amd64 (1.5.0–2ubuntu0.1) …   |
| Настраивается пакет | libxslt1.1:amd64 (1.1.28-2.1ubuntu0.1) |
| Настраивается пакет | lua–lpeg:amd64 (0.12.2–1) …            |
| Настраивается пакет | make (4.1–6) …                         |
| Настраивается пакет | manpages–dev (4.04–2) …                |
| Настраивается пакет | mc–data (3:4.8.15–2) …                 |
| Настраивается пакет | mc (3:4.8.15–2) …                      |
| Настраивается пакет | python–bs4 (4.4.1–1) …                 |
| Настраивается пакет | python–pkg–resources (20.7.0–1) …      |
| Настраивается пакет | python–chardet (2.3.0–2) …             |
| Настраивается пакет | python–six (1.10.0–3) …                |
| Настраивается пакет | python–html51ib (0.999–4) …            |
| Настраивается пакет | python–lxml (3.5.0–1build1) …          |
| Настраивается пакет | unzip (6.0–20ubuntu1) …                |
| Настраивается пакет | ndiff (7.01–2ubuntu2) …                |
| Настраивается пакет | nload (0.7.4–1build1) …                |
| Настраивается пакет | nmap (7.01–2ubuntu2) …                 |
| Настраивается пакет | wondershaper (1.1a–8) …                |
| Обрабатываются триг | геры для libc-bin (2.23–Oubuntu5) …    |
| Обрабатываются триг | геры для systemd (229–4ubuntu16) …     |
| Обрабатываются триг | геры для ureadahead (0.100.0–19) …     |
| user@ubuntu:~\$ _   |                                        |
|                     |                                        |

# 4. Копіювання МШ на сервер

За допомогою ssh-з'єднання, або змонтованого носія даних копіюємо у розділ /root серверу МШ, що поставляється у вигляді архівного файлу: QUANT-UA-VPN.tar.gz

# 5. Видалення попередньої версії МШ (за необхідності)

Переходимо до каталогу /root за допомогою команди:

cd /root

Видаляємо каталог попередньої версії МШ за допомогою команди:

rm -rf /root/openswan-2.6.39

# 6. Підготовка до встановлення МШ

Розпакувати архів МШ за допомогою команди:

*tar -xzf /root/QUANT-UA-VPN*.tar.gz

<u>Примітка:</u> Каталог *орепѕwап-2.6.39* обов'язково повинен розміщуватися у каталозі /root

# 7. Інсталяція МШ

7.1 Переходимо до каталогу, куди був розпакований файл QUANT-UA-VPN.tar.gz

| Пор. № зміни | Підпис відпов. особи | Дата внесення |
|--------------|----------------------|---------------|
|              |                      |               |

cd /root/openswan-2.6.39

root@ubuntu:~# cd /root/openswan\_2.6.39/ root@ubuntu:~/openswan\_2.6.39#

7.2 Вводимо команду «make clean» та чекаємо завершення її виконання.

|              | ~ .           |       |            |
|--------------|---------------|-------|------------|
| root@ubuntu: | ~∕openswan-2. | 6.39# | make clean |

Успішне виконання команди має вигляд:

| done<br>grep: TESTLIST: No such file or directory<br>make[3]: Leaving directory '/root/openswan-2.6.39/OBJ.linux.x86_64/testing/dnssec'<br>make[3]: Entering directory '/root/openswan-2.6.39/OBJ.linux.x86_64/testing/scripts'<br>grep –v '7#' TESTLIST   while read testtype name status; \<br>do\                                                                                                    |
|----------------------------------------------------------------------------------------------------|
| rm −rf \$name/OUTPUT; ∖                                                                                                    |
| done                                                                                                    |
| grep: TESTLIST: No such file or directory<br>make[3]: Leaving directory '/root/openswan-2.6.39/OBJ.linux.x86_64/testing/scripts'<br>make[3]: Entering directory '/root/openswan-2.6.39/OBJ.linux.x86_64/testing/packaging'<br>cat TESTLIST   while read testtype name status; \<br>do\                                                                                                    |
| rm -rf \$name/OUTPUT;\                                                                                                    |
| done                                                                                                    |
| <pre>cat: TESTLIST: No such file or directory<br/>make[3]: Leaving directory '/root/openswan-2.6.39/0BJ.linux.x86_64/testing/packaging'<br/>make[2]: Leaving directory '/root/openswan-2.6.39/0BJ.linux.x86_64/testing'<br/>make[1]: Leaving directory '/root/openswan-2.6.39/0BJ.linux.x86_64'<br/>rm -rf /root/openswan-2.6.39/tmp.rpmbuild /root/openswan-2.6.39/rpms<br/>rm -f out.*build out.*install # but leave out.kpatch<br/>root@ubuntu:~/openswan-2.6.39#</pre> |

7.3 Вводимо команду «make programs» та чекаємо завершення її виконання.

| root@ubuntu:~/openswan–2.6.39# make clean                                                                                                    |
|----------------------------------------------------------------------------------------------------|
| спішне виконання команди має вигляд:                                                                                                    |
| <pre>molects1 Entering directory /root/opensuan-2.6.39/0BJ.linux.x86_64/testing/lib/<br/>make[4]: Entering directory /root/opensuan-2.6.39/0BJ.linux.x86_64/testing/lib/<br/>make[4]: Entering directory /root/opensuan-2.6.39/0BJ.linux.x86_64/testing/lib/<br/>make[4]: Entering directory /root/opensuan-2.6.39/0BJ.linux.x86_64/testing/lib/<br/>make[4]: Entering directory /root/opensuan-2.6.39/0BJ.linux.x86_64/testing/lib/<br/>make[4]: Entering directory /root/opensuan-2.6.39/0BJ.linux.x86_64/testing/lib/<br/>make[4]: Entering directory /root/opensuan-2.6.39/0BJ.linux.x86_64/testing/lib/<br/>make[4]: Entering directory /root/opensuan-2.6.39/0BJ.linux.x86_64/testing/lib/<br/>make[4]: Entering directory /root/opensuan-2.6.39/0BJ.linux.x86_64/testing/utils/uml_netjig/<br/>make[4]: Entering directory /root/opensuan-2.6.39/0BJ.linux.x86_64/testing/utils/uml_netjig/<br/>make[4]: Entering directory /root/opensuan-2.6.39/0BJ.linux.x86_64/testing/utils/uml_netjig/<br/>make[4]: Entering directory /root/opensuan-2.6.39/0BJ.linux.x86_64/testing/utils/uml_netjig/<br/>make[4]: Entering directory /root/opensuan-2.6.39/0BJ.linux.x86_64/testing/utils/cmap2skb<br/>make[3]: Entering directory /root/opensuan-2.6.39/0BJ.linux.x86_64/testing/utils/cmap2skb<br/>make[3]: Entering directory /root/opensuan-2.6.39/0BJ.linux.x86_64/testing/utils/cmap2skb<br/>make[3]: Entering directory /root/opensuan-2.6.39/0BJ.linux.x86_64/testing/klips'<br/>make[3]: Entering directory /root/opensuan-2.6.39/0BJ.linux.x86_64/testing/klips'<br/>make[3]: Entering directory /root/opensuan-2.6.39/0BJ.linux.x86_64/testing/klips'<br/>make[3]: Entering directory /root/opensuan-2.6.39/0BJ.linux.x86_64/testing/blips'<br/>make[3]: Entering directory /root/opensuan-2.6.39/0BJ.linux.x86_64/testing/blips'<br/>make[3]: Entering directory /root/opensuan-2.6.39/0BJ.linux.x86_64/testing/blips'<br/>make[3]: Entering directory /root/opensuan-2.6.39/0BJ.linux.x86_64/testing/blips'<br/>make[3]: Entering directory /root/opensuan-2.6.39/0BJ.linux.x86_64/testing/blips'<br/>make[3]: Entering directory /root/opensuan-2.6.39/0BJ.linux.x86_64/testing/scripts'<br/>make[3]: Entering d</pre> |

7.4 Вводимо команду «make KERNELSRC=/lib/modules/`uname -r`/build module» та чекаємо завершення її виконання.

Успішне виконання команди має вигляд:

| Пор. № зміни | Підпис відпов. особи | Дата внесення |
|--------------|----------------------|---------------|
|              |                      |               |

| t-frame-pointer -fno-optImize-sibling-calls -fno-var-tracking-assignments -pg -mfentry -DCC_USING_FE<br>NTRY -Hdeclaration-after-statement -Hno-pointer-sign -fno-strict-overflow -fconserve-stack -Herror=1<br>mplicit-int -Herror=strict-prototypes -Herror=date-time -DCC_HAVE_RSM_GOTO -include /root/opensuan-2<br>.6.39/packaging/linus/config-all.h -DDISABLE_UDP_CHECKSUM -I/root/opensuan-2.6.39/linus/include -I/r<br>oot/opensuan-2.6.39/linus/net/ipsec/DIPCOMP_PREFIX -DKLIPS -Icryptovof -D'KBUILD_STR(s)=#s" -D''<br>KBUILD_BASENAME-KBUILD_STR(ipsec.mod.)" -D'KBUILD_MONAME=KBUILD_STR(ipsec)" -DMNOULE -c -o /root/o<br>pensuan-2.6.39/modobj26/ipsec.mod.o /root/opensuan-2.6.39/modobj26/ipsec.mod.c<br>Id -r -m elf_x86_64 -T ./scripts/module-common.ldsbuild-id -o /root/opensuan-2.6.39/modobj26/ipsec.mod.o<br>make[2]: Leaving directory '/usr/src/linux-headers-4.4.0-62-generic' |
|----------------------------------------------------------------------------------------------------|
|                                                                                                    |
| KLIPS26 module built successfully.<br>ipsec.ko is in /root/openswan–2.6.39/modobj26                                                                                                    |
| -гw-гг- 1 root root 699440 Окт 23 14:49 ipsec.ko<br>text data bss dec hex filename<br>376163 21888 79536 477587 74993 ipsec.ko                                                                                                    |
| use make minstall as root to install it                                                                                                    |
|                                                                                                    |
| make[1]: Leaving directory '/root/openswan–2.6.39'<br>root@ubuntu:″/openswan–2.6.39#                                                                                                    |

7.5 Вводимо команду «make KERNELSRC=/lib/modules/`uname -r`/build install minstall» та чекаємо завершення її виконання.

root@ubuntu:~/openswan-2.6.39# sudo make KERNELSRC=/lib/modules/`uname -r`/build install minstall Vспішне виконання команди має вигляд: set -x ; \ mkdir -p \$05MODLIB/kernel/net/ipsec ; \ if [-f /sbin/depmod] ; then /sbin/depmod -a ; fi; \ if [-f /sbin/depmod] ; then /sbin/depmod -a ; fi; \ if [-f \$05MODLIB/kernel/net/ipsec ; \ ceho "WARNING: two ipsec.ko a -f \$05MODLIB/kernel/net/ipsec/ipsec.ko ] ; then \ exh t ; \ fi ; \ set -x ); \ is : annot access './Documentation/DocBook/media/\*.b54': No such file or directory + mkdir -p /lib/modules/4.4.0-62-generic/kernel/net/ipsec + '[' -f /sbin/depmod -i']

lib/modules/4.4.0–62–generic/kernel/ne

Після успішного встановлення МШ у структурі розділів операційної системи додався каталог /*ipsec.d* 

Leaving directory '/root/openswan–2.6.39'

| r<− | /etc   |          |  |
|-----|--------|----------|--|
| .и  |        | Имя      |  |
| 1/g | SS     |          |  |
| //i | nit    |          |  |
| //i | nit.d  |          |  |
| //i | nitram | fs-tools |  |
| //i | nsserv |          |  |
| //i | nsserv | .conf.d  |  |
| //i | proute | 2        |  |
| /i  | psec.d |          |  |
| /i  | scsi   |          |  |
|     |        |          |  |

з відповідними підкаталогами

| Пор. № зміни | Підпис відпов. особи | Дата внесення |  |
|--------------|----------------------|---------------|--|
|              |                      |               |  |

**10** Настанова оператора. Версія 1.0

| <-                                                                                                    | /etc/ipsec.d |  |
|----------------------------------------------------------------------------------------------------|--------------|--|
| . И                                                                                                    | Имя          |  |
| 1.                                                                                                    |              |  |
| Za:                                                                                                    | acerts       |  |
| /c                                                                                                    | acerts       |  |
| /c                                                                                                    | erts         |  |
| /c                                                                                                    | rls          |  |
| /d                                                                                                    | ke           |  |
| /e                                                                                                    | xamples      |  |
| 71                                                                                                    | imits        |  |
| 20                                                                                                    | cspcents     |  |
| /n                                                                                                    | olicies      |  |
| /n                                                                                                    | rivate       |  |
| <br><br> | rivato       |  |

та конфігураційний файл /etc/ipsec.conf

# 8. Завантаження ключових даних до відповідних підкаталогів

За допомогою файлового менеджера, як приклад «Midnight Commander» (mc), копіюємо ключові данні, які попередньо сформовані у ЦГК, до відповідних підкаталогів.

8.1 Скопіювати до підкаталогу /etc/ipsec.d/cacerts робочого каталогу МШ: кореневий сертифікат безпеки (файл з розширенням \*.crt);

|   | Левая панель | ⊈айл        | Команда     | Настройки      | Правая панель                      |                |              |
|---|--------------|-------------|-------------|----------------|------------------------------------|----------------|--------------|
|   |              |             |             |                | <pre>~/keys/gate/ca</pre>          |                |              |
|   |              |             | Размер      | Время правки   | .и Имя                             | Размер         | Время правки |
|   |              |             | -BBEPX-     | ОКТ 23 14:51   | 1                                  | -BBEPX-        | ОКТ 23 14:25 |
| I |              |             |             |                | ca.crt                             | 749            | Окт 17 17:28 |
| I |              |             |             |                |                                    |                |              |
| I |              |             |             |                |                                    |                |              |
| I |              |             |             |                |                                    |                |              |
|   |              |             |             |                |                                    |                |              |
|   |              |             |             | Konuno         | 00000                              |                |              |
| I |              | KORMORATE   | њайл "са с  | с исходни      | оапис<br>м шаблочом:               |                |              |
|   |              | Konwpobarb  | wann ca.e   | и с исходны    |                                    | [^1]           |              |
|   |              |             |             |                | [x] Метасимволы she                | 11             |              |
|   |              | в:          |             |                |                                    |                |              |
| I |              | /etc/ipsec. |             |                |                                    | [^]            |              |
|   |              |             |             | 211112001      | W NO 20011000000 - 2002010-0200001 |                |              |
|   |              | [] Разымен  | ювывать со  | сылки          | [] Внутрь подкатал                 | ога, если есть |              |
|   |              | [x] Сохраня | іть атрибу: | ты             | [] Изменять относи                 | тельные ссылки |              |
|   |              |             | [ /         |                |                                    |                |              |
|   |              |             | ск дал      | ивше >1 [ В ФО | не ј ј прервать ј                  |                |              |
|   |              |             |             |                |                                    |                |              |
|   |              |             |             |                |                                    |                |              |
|   |              |             |             |                |                                    |                |              |

8.2 Скопіювати до підкаталогу /etc/ipsec.d/certs робочого каталогу МШ: локальний сертифікат безпеки даного МШ та сертифікати його партнерів, з якими він буде встановлювати ЗМ (файл з розширенням \*.crt);

| Левая панель | Файл         | Команда      | Настройки    | Правая               | панель            |          |          |       |
|--------------|--------------|--------------|--------------|----------------------|-------------------|----------|----------|-------|
|              | .d/cents     |              |              | r<= ~/keus/          | gate/users/1002   |          |          | [^1>n |
|              | ма           | Paswen  B    | пема правки  | м                    | Има               | Paswen   | Влема п  | авки  |
|              |              |              | VT 99 14-E1  |                      |                   | DDCDV    | 0KT 22 1 | 14.95 |
|              |              |              | KI 20 14-01  |                      |                   | -DULL A- | UKT 20 1 | 17.00 |
|              |              |              |              | 1002.0000            | iouos.cnt         | 135      | UKT 17 1 | 17:30 |
|              |              |              |              | 1002.0000            | 10003.crt         | 479      | UKT 17 1 | 17:30 |
|              |              |              |              | 1002.0000            | 0003.dke          |          | Окт 17 1 | 17:30 |
|              |              |              |              |                      |                   |          | OKT 17 1 | 17:30 |
|              |              |              |              |                      |                   |          |          |       |
|              |              |              |              |                      |                   | ÷        |          |       |
|              |              |              | Колиро       | вание —              |                   |          |          |       |
|              | KORMPORATE d | oŭa "1002    | 00000002 cpt | " e Meyonu           | и шоблоном:       |          |          |       |
|              | копировать ч | аил 1002.    | 00000003.011 | с исходнь            | м шарлоном.       | 1001     |          |       |
|              | 8            |              |              |                      |                   |          |          |       |
|              |              |              |              | [х] метасим          | волы snell        |          |          |       |
|              | B:           |              |              |                      |                   |          |          |       |
|              | /etc/ipsec.c | l/cents/_    |              |                      |                   |          |          |       |
|              |              | 11 (11 March |              | 10 10 10 10 10 10 10 |                   |          |          |       |
|              | [] Разыменс  | вывать ссы   | ілки         | [] Внутрь            | подкаталога, если | есть     |          |       |
|              | [x] Сохранят | ъ атрибуты   | l            | [] Изменят           | ъ относительные с | сылки    |          |       |
|              | -            |              |              |                      |                   |          |          |       |
|              |              | [< Даль      | ue>1 [ B do  | не 1 [ Прег          | вать 1            |          |          |       |
|              |              | C. Marino    |              |                      |                   |          |          |       |
|              |              |              |              |                      |                   |          |          |       |
|              |              |              |              |                      |                   |          |          |       |
|              |              |              |              |                      |                   |          |          |       |
|              |              |              |              |                      |                   |          |          |       |

| Пор. № зміни | Підпис відпов. особи | Дата внесення |  |
|--------------|----------------------|---------------|--|
|              |                      |               |  |

11 Настанова оператора. Версія 1.0

| Левая панель<br><- /etc/ipsec<br>.и //<br>1002.0000000 | © ₫айл<br>∴d/certs ——<br>Мя<br>№3.crt | Команда Настро<br>- Па<br>- Время Время - Па<br>- ВВЕРХ- ОКТ 23 14<br>- 479 ОКТ 17 17 | Йки         Правая панели           7)> r         "/keys/gate/           864            1301         .001.0000002.           1001.00000002.         1001.00000002. | b<br>users/1001<br>-BEPX-<br>cnt 135<br>crt 478<br>dke 72<br>pud.txt 8 | .[^]>-<br>Время прави<br>Окт 23 14:25<br>Окт 17 17:30<br>Окт 17 17:30<br>Окт 17 17:30<br>Окт 17 17:30 |
|--------------------------------------------------------|---------------------------------------|---------------------------------------------------------------------------------------|----------------------------------------------------------------------------------------------------|------------------------------------------------------------------------|----------------------------------------------------------------------------------------------------|
|                                                        | Копировать<br>в:<br>retc/ipsec        | файл "1001.00000002<br>.d/cents/                                                      | пирование<br>.crt" с исходным шаб.<br>[x] Метасимволы з                                                                                                    | лоном:<br>shell                                                        |                                                                                                    |
|                                                        | [ ] Разыме<br>[x] Сохран              | новывать ссылки<br>ять атрибуты<br>[< Дальше >] [                                     | [ ] Внутрь подка<br>[ ] Изменять отно<br>В фоне ] [ Прервать ]                                                                                                    | талога, если есть<br>осительные ссылки<br>]                            |                                                                                                    |
|                                                        |                                       |                                                                                       |                                                                                                    |                                                                        |                                                                                                    |

8.3 Скопіювати до підкаталогу /etc/ipsec.d/private робочого каталогу МШ: захищений контейнер локального сертифікату безпеки даного МШ (файл з розширенням \*.cnt);

| Левая панель                | ⊳ ⊈айл                         | Команда                 | Настройки                              | Правая панель                                                                                                    |                                             |                                                                     |                                                                           |
|-----------------------------|--------------------------------|-------------------------|----------------------------------------|----------------------------------------------------------------------------------------------------|---------------------------------------------|---------------------------------------------------------------------|---------------------------------------------------------------------------|
| r<- /etc/ipsed<br>.и ↓<br>/ | с.d/private —<br>Мя            | Размер<br>-ВВЕРХ-       | .[^]>-<br>Время правки<br>Окт 23 14:51 | <pre>C "/keys/gate/users/1002и Имя / 1002.00000003.cnt 1002.00000003.crt 1002.00000003.dke 1002.00000003.bud.txt</pre> | Размер<br>-ВВЕРХ-<br>135<br>479<br>72<br>10 | Время г<br>Окт 23<br>Окт 17<br>Окт 17<br>Окт 17<br>Окт 17<br>Окт 17 | .[ <sup>^</sup> ]>-<br>равки<br>14:25<br>17:30<br>17:30<br>17:30<br>17:30 |
|                             | Копировать<br>в:<br>/etc/ipsec | файл "1003<br>d/private | Копирс<br>2.00000003.cnt               | вание<br>" с исходным шаблоном:<br>[x] Метасимволы shell                                                               |                                             |                                                                     |                                                                           |
|                             | [ ] Разымен<br>[x] Сохраня     | овывать со<br>ть атрибу | СЫЛКИ<br>ТЫ<br>ЛЬШИР XI [ Р. фо        | [] Внутрь подкаталога, если<br>[] Изменять относительные с                                                             | есть<br>сылки                               |                                                                     |                                                                           |
|                             |                                | ск да,                  | newe >j [ B ψC                         | uc ] [ ihebogib ]                                                                                                    |                                             |                                                                     |                                                                           |

8.4 Скопіювати до підкаталогу /etc/ipsec/dke робочого каталогу МШ: dkeфайл – файл заміни ключових даних (файл з розширенням \*.dke);

| левая панель                |                                | команда                                 | настроики                            | правая панель                                                         |                                                   |                                                                                                    |
|-----------------------------|--------------------------------|-----------------------------------------|--------------------------------------|-----------------------------------------------------------------------|---------------------------------------------------|----------------------------------------------------------------------------------------------------|
| -<— /etc/ipsec<br>.и И<br>/ | .d/dke ———<br>мя               | Размер Е<br>-ВВЕРХ- С                   | .[^]≻т<br>ремя правки<br>кт 23 14:51 | <pre>r&lt;- "/keys/gate/users/10 .u</pre>                             | 02<br>Размер<br>-ВВЕРХ-<br>135<br>475<br>72<br>10 | .[^]>-<br>Время правки<br>ОКТ 23 14:25<br>ОКТ 17 17:30<br>ОКТ 17 17:30<br>ОКТ 17 17:30<br>ОКТ 17 17:30<br>ОКТ 17 17:30 |
|                             | Копировать<br>в:<br>vetc/lpsec | файл "1002.<br>d/dke/_                  | Копирс<br>00000003.dke               | вание<br>"с исходным шаблоном:<br>[x] Метасимволы shell               |                                                   |                                                                                                    |
|                             | [] Разымен<br>[x] Сохраня      | новывать ссь<br>ять атрибуть<br>[< Даль | илки<br>ише >] [Вфс                  | [] Внутрь подкаталога,<br>[] Изменять относительн<br>не ] [Прервать ] | если есть<br>ые ссылки                            |                                                                                                    |
|                             |                                |                                         |                                      |                                                                       |                                                   |                                                                                                    |

8.5 Скопіювати до підкаталогу /etc/ipsec/limits робочого каталогу МШ: файли - ліцензії «connections» та «sign». Якщо схема з'єднання складається лише з двох МШ (МШ ← → МШ) – файли - ліцензії не потрібні.

| Левая панель    | Файл k      |
|-----------------|-------------|
| r<− /etc/ipsec. | d/limits —— |
| .и Им           | я           |
| 1               |             |
| connections     |             |
| integrityHash   |             |
| integritySign   |             |
| sign            |             |
|                 |             |

| Пор. № зміни | Підпис відпов. особи | Дата внесення |
|--------------|----------------------|---------------|
|              |                      |               |

# 9. Перший запуск МШ

Перший запуск МШ здійснюється за допомогою команди:

/etc/init.d/ipsec start

При першому запуску цієї команди формується файл ipsec.secrets.new в каталозі /etc.

| Левая п  | анель    | ⊈айл |
|----------|----------|------|
| r<- /etc |          |      |
| -и       | Имя      |      |
| inputrc  |          |      |
| insserv  | .conf    |      |
| *ipsec.c | onf      |      |
| ipsec.s  | ecrets.r | new  |
| issue    |          |      |
|          |          |      |

Далі необхідно натиснути комбінацію клавіш «Ctrl+C», тим самим перервавши роботу програми.

Змінюємо ім'я файлу з «ipsec.secrets.new» на «ipsec.secrets» командою:

cp /etc/ipsec.secrets.new /etc/ipsec.secrets

```
root@ubuntu1604:/etc#
root@ubuntu1604:/etc# cp ipsec.secrets.new ipsec.secrets.new _
```

Прописуємо у файлі ./etc/ipsec.secrets наступне:

DSTU 1001.00000002.cnt "X631e8Hk"

, де:

1001.00000002.cnt - захищений контейнер локального сертифікату безпеки даного МШ

«X631e8Hk» – пароль до захищеного контейнера локального сертифікату безпеки даного МШ. Береться з файлу 1001.00000002.pwd

| 1001.00000002.cnt |  |
|-------------------|--|
| 1001.0000002      |  |
| 1001.00000002.dke |  |
| 1001.00000002.pwd |  |

# 10. Файл /etc/sysctl.conf

Вносимо зміни у файл /etc/sysctl.conf Додаємо до вмісту файлу /etc/sysctl.conf наступні строки:

| Пор. № зміни | Підпис відпов. особи | Дата внесення |  |
|--------------|----------------------|---------------|--|
|              |                      |               |  |

#### 13 Настанова оператора. Версія 1.0

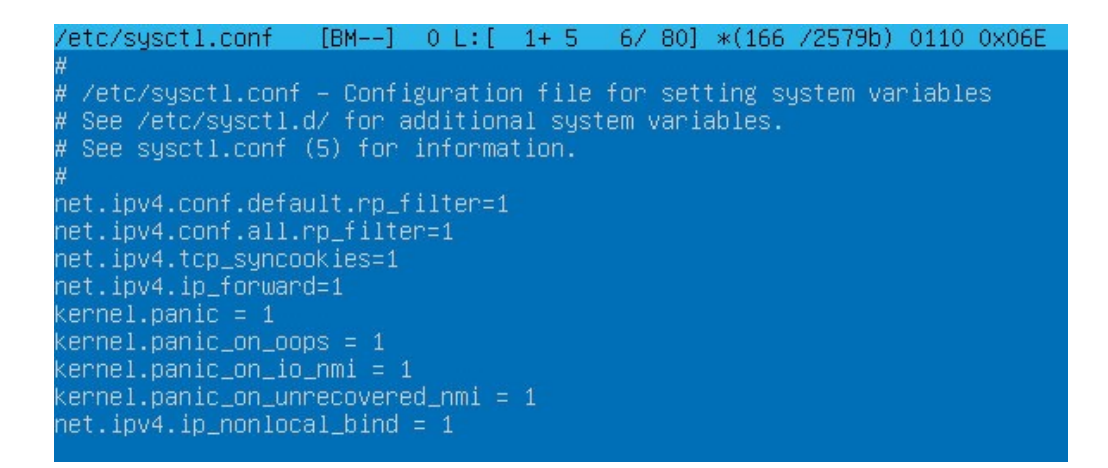

### 11. Конфігурування модуля шифрування. Файл ipsec.conf

Типовий файл ipsec.conf має вигляд:

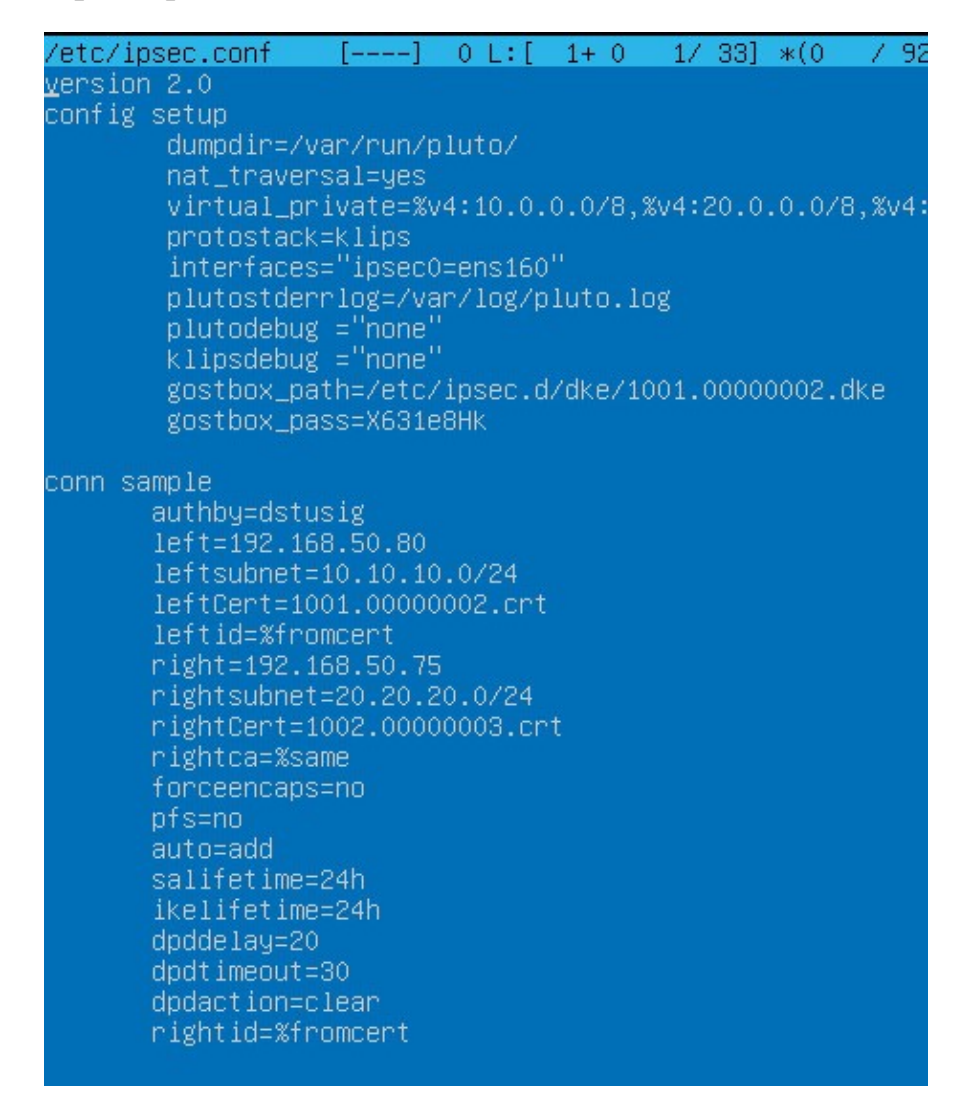

, де:

- Інформаційний блок:

| Пор. № зміни | Підпис відпов. особи | Дата внесення |  |
|--------------|----------------------|---------------|--|
|              |                      |               |  |

#### 14 Настанова оператора. Версія 1.0

В цьому блоці зазначається номер версії конфігураційного файлу:

Блок представлений у файлі налаштувань «ipsec.conf» в єдиному екземплярі.

Блок загальних налаштувань:

Зазначений блок містить загальну політику налаштування, яка буде відноситись до всіх політик з'єднань розміщених в файлі налаштувань «ipsec.conf».

| dumpdir=/var/run/pluto/      | ????                                       |  |  |
|------------------------------|--------------------------------------------|--|--|
| nat_traversal=yes            | Використання «NAT-TRAVERSAL» необхідно для |  |  |
|                              | проходження пакетів UDP через NAT          |  |  |
| virtual_private=%v4:10.0.0.0 | Опис дозволених віртуальних підмереж для   |  |  |
| /8,%v4:192.168.0.0/16        | IKEcfg-адаптерів VPN-партнерів             |  |  |

Зазначений блок містить загальну політику налаштування, яка буде відноситись до всіх політик з'єднань розміщених в файлі ipsec.conf.

# basic configuration

:

```
config setup
                                                   # початок блоку
# Do not set debug options to debug configuration issues!
# Do not set debug options to debug configuration issues!
# plutodebug / klipsdebug = "all", "none" or a combation from below:
# "raw crypt parsing emitting control klips pfkey natt x509 dpd private"
# eq:
# plutodebug="control parsing"
# Again: only enable plutodebug or klipsdebug when asked by a developer
# enable to get logs per-peer
# plutoopts="--perpeerlog"
# Note: incorrect SElinux policies might prevent pluto writing the core
dumpdir=/var/run/pluto/
                                                   #
                                                     Використання NAT-TRAVERSAL необхідно
                                                   #
nat traversal=yes
                                                     для прохождення пакетів UDP через NAT
                                                     Опис дозволених віртуальних підмереж
virtual private=%v4:10.0.0/8,%v4:192.168.0.0/16 #
                                                     для IKEcfq-адаптерів VPN-партнерів
protostack=klips
                                                   #
                                                     визначення зовнішнього інтерфейсу МШ
                                                    при побудові ЗМ, де ens160 - логічне
interfaces="ipsec0=ens160"
                                                   #
                                                     ім'я зовнішнього інтерфейсу
# Use this to log to a file, or disable logging on embedded systems
#plutostderrlog=/dev/null
                                                  Визначення параметрів
# журналювання. Можливі
                                                                                     (рівня)
                                                                                 значення
plutodebug ="none"
klipsdebug ="none"
                                                     plutodebug, klipsdebug - "none","all"
                                                     Місце розміщення та назва файлу
plutostderrlog=/var/log/pluto.log
                                                  #
                                                     логування
                                                     Назва та шлях до розміщення DKE-файлу
gostbox_path=/etc/ipsec/1001.0000002.dke
                                                     для перевірки сертифікатів
                                                     Пароль від локального сертифікату
                                                   #
gostbox_pass=X631e8Hk
                                                     безпеки МШ
```

Блок представлений у конфігураційному файлі ipsec.conf в єдиному екземплярі.

| Пор. № зміни | Підпис відпов. особи | Дата внесення |
|--------------|----------------------|---------------|
|              |                      |               |

# - Блок налаштування певної ділянки ЗМ:

| conn sample                | # | "sample" довільна назва ЗМ                                                                                                    |
|----------------------------|---|----------------------------------------------------------------------------------------------------|
| authby=dstusig             | # | використання сертифікатів сформованих згідно ГОСТу для<br>аутентифікації партнерів                                                                                             |
| forceencaps=yes            | # | режим примусової UDP інкапсуляції ESP-пакетів                                                                                                    |
| dpddelay=30                | # | Dead peer detection - 30 секунд - інтервал між<br>keepalive пакетами                                                                                                    |
| dpdtimeout=120             | # | Dpd-таймаут 120 секунд, після якого партнер буде<br>вважатися недосяжним                                                                                                    |
| dpdaction=restart_by_peer  | # | побудувати з'єднання (можливі значення - none, clear,<br>route, restart by peer)                                                                                               |
| left=192.168.50.80         | # | IP-адреса зовнішнього інтерфейса локального МШ                                                                                                    |
| leftsubnet=10.10.10.0/24   | # | захищена мережа локального МШ (внутрішня захищена підмережа МШ)                                                                                                    |
| leftCert=1001.00000002.crt | # | ім'я локального сертифікату цього шлюзу (розташований в каталозі /etc/ipsec.d/cert даного МШ)                                                                                  |
| right=192.168.50.75        | # | IP-адреса зовнішнього інтерфейса віддаленого партнера.<br>Значення "%any" використовується при підключенні<br>клієнтів із не визначеними будь-якими) зовнішніми IP<br>адресами |
| rightsubnet=20.20.20.0/24  | # | захищена мережа партнера (внутрішня IP мережа партнера,<br>для VPN-партнерів використовується значення<br>"vnet:%no,%priv")                                                    |
| rightCert=1002.0000003.crt | # | назва сертифікату VPN-партнера (який знаходиться в каталозі /etc/ipsec.d/cert даного MШ)                                                                                       |
| auto=add                   | # | add - загрузити конфігурацію з'єднання та відповідати<br>на приходячи запити (пасивний режим роботи),<br>start - загрузити конфігурацію з'єднання та посилати                  |
| salifetime=24h             | # | запити на створення з'єднання (активнии режим росоти)<br>час життя одного сеансового ключу IPSEC з'єднання                                                                     |
| pfs=no                     | # | не використовувати значення pfsgroup, при включенні pfs<br>(yes) значення pfsgroup береться із фази 1 IKE обміну                                                               |
| ikelifetime=24h            | # | час встановлення фази ІКЕ                                                                                                    |
| salifetime=1m              | # | час підтримки з'єднання без перевстановлення                                                                                                    |
| leftid=%fromcert           | # |                                                                                                    |
| rightca=%same              | # | використовувати перевірку у партнера на кореневии сертифікат                                                                                                    |

<u>Примітка:</u> Один з двох серверів, який є складовою VPN-з'єднання, у файлі ipsec.conf повинен мати параметр auto=add, інший auto=start.

# 12. Запуск МШ

Запуск модуля шифрування здійснюється командою

/etc/init.d/ipsec start

```
root@VERSIA:~# /etc/init.d/ipsec start
<27>Nov 3 15:00:51 ipsec_setup: Starting SPEKTR IPsec kernel...
<27>Nov 3 15:00:51 ipsec_setup: ipsec0 -> NULL mtu=0(0) -> 0
set: wondershaper ipsec0 2048576 2048576
root@WEPSIA:..#
```

Після запуску МШ в системі формується додатковий логічний інтерфейс *ipsec0* IP-адреса якого співпадає з IP-адресою зовнішнього інтерфейсу.

| Пор. № зміни | Підпис відпов. особи | Дата внесення |
|--------------|----------------------|---------------|
|              |                      |               |

16 Настанова оператора. Версія 1.0

ipsec0 Link encap:Ethernet HWaddr 00:0e:c4:cd:86:86 inet addr:192.168.50.80 Mask:255.255.255.255 inet6 addr: fe80::20e:c4ff:fecd:8686/128 Scope:Link UP RUNNING NOARP MTU:1500 Metric:1 RX packets:8489 errors:0 dropped:0 overruns:0 frame:0 TX packets:8489 errors:0 dropped:2 overruns:0 carrier:0 collisions:0 txqueuelen:10 RX bytes:543296 (543.2 KB) TX bytes:1273350 (1.2 MB)

#### 13. Типові команди для адміністрування МШ

13.1 Після внесення будь-яких змін в конфігурацію МШ (файл ipsec.conf), потрібно перезавантажити службу «ipsec». Це виконується за допомогою команди:

/etc/init.d/ipsec restart

Примітка: При перезавантаженні даної служби усі побудовані захищені з'єднання будуть перезавантажені.

Для ручного запуску захищеного з'єднання з заданою політикою необхідно.

Для тимчасового зупинення служби, використовується команда:

/etc/init.d/ipsec stop

та набрати:

ipsec auto --up sample, де sample – це назва політики з'єднання.

13.2 Команди перевірки стану VPN-з'єднання:

- sudo ipsec verify
- sudo ipsec auto --status
- sudo ipsec eroute

root@MINI:~# ipsec eroute 866 10.10.10.0/24 -> 20.20.20.0/24 => tun0x1007@192.168.50.79

- ping «IP-adpeca №1» -I «IP-adpeca №2»

IP-адреса №1 - IP-адреса локального інтерфейсу МШ IP-адреса №1 - IP-адреса локального інтерфейсу партнера МШ

root@VERSIA:~# ping 10.10.10.1 -I 20.20.20.1 PING 10.10.10.1 (10.10.10.1) from 20.20.20.1 : 56(84) bytes of data. 64 bytes from 10.10.10.1: icmp\_seq=1 ttl=64 time=0.540 ms 64 bytes from 10.10.10.1: icmp\_seq=2 ttl=64 time=0.545 ms ^C

| Пор. № зміни | Підпис відпов. особи | Дата внесення |
|--------------|----------------------|---------------|
|              |                      |               |

# 14. Автоматичний запуск МШ після завантаження/перезавантаження операційної системи.

14.1 Створюємо скрипт-файл запуску МШ в каталозі /etc/init.d з відповідними правами доступу:

touch /etc/init.d/ipsec\_auto.sh chmod 755 /etc/init.d/ipsec\_auto.sh chown root /etc/init.d/ipsec\_auto.sh

14.2 Вносимо у скрипт-файл наступну інформацію:

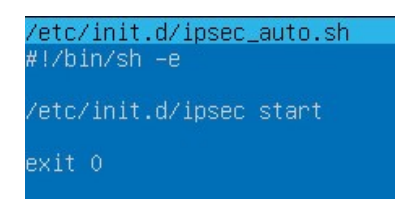

14.3 Створюємо у командному рядку link-посилання на скрипт-файл

ln -s /etc/init.d/ipsec\_auto.sh /etc/rc2.d/S03ipsec\_auto

# 15. Використання та активація захищеного носія ключової інформації "ЕФІТ КЕЙ" (EfitKey)

15.1 Для використання захищеного носія ключової інформації "ЕФІТ КЕЙ" (EfitKey) у операційній системі Linux необхідно мати носій версія якого не нижче 4.16.

15.2 Для Linux i686x64 існує скомпільована версія бібліотеки libefitkeynxt.so

15.3 Встановлення необхідних специфікацій для роботи бібліотеки libefitkeynxt.so та носія EfitKey

15.2.1 Зв'язок з захищеним носієм ключової інформації у операційній системі Linux забезпечується за допомогою набору відповідних специфікацій (pcsc та libccid). Специфікації регламентують програмний інтерфейс користувача з однієї сторони та програмним інтерфейс драйверів захищених носіїв з іншої сторони. Для їх встановлення необхідно виконати наступні команди:

sudo apt-get install pcscd sudo apt-get pcsc-tools sudo apt-get libccid sudo apt-get libpcsclite1

Примітка: Рекомендовано додати поточного користувача у групу pcscd для керування демоном pcscd:

| Пор. № зміни | Підпис відпов. особи | Дата внесення |  |
|--------------|----------------------|---------------|--|
|              |                      |               |  |

sudo adduser root pcscd

15.2.2 Встановлення пакету OpenSC

Пакет OpenSC є набором бібліотек та утіліт для роботи з захищеними носіями ключової інформації, які підтримують криптографічні операції.

Для його встановлення необхідно виконати наступну команду:

sudo apt-get install opensc

15.4 Додавання захищеного носія EfitKey до списку рсс-пристроїв що підтримуються системою.

Для того щоб додати (включити) існуючий резс-пристрій (захищеного носія EfitKey) до відповідного списку резс-пристроїв, що підтримуються системою, необхідно скорегувати файл Info.plist

/usr/lib/pcsc/drivers/ifd-ccid.bundle/Contents/Info.plist а саме здійснити наступні кроки:

15.3.1 Знайти строку "<key>ifdVendorID</key>" і після елементу "<array>" додати "<*string*>0xC1A6</string>"

15.3.2 Знайти строку "<key>ifdProductID</key>" і після елементу "<array>" додати "<*string*>0x0151</string> "

15.3.3 Знайти строку "<key>ifdFriendlyName</key>" і після елементу "<array>" додати "<string>Efit Technologies EfitKey</string>"

15.5 Скопіювати бібліотеку libefitkeynxt.so до каталогу /usr/lib.

15.6 Зконфігурувати програмний модуль «Модуль шифрування» для роботи носієм EfitKey.

Редагуємо файл ipsec.secrets: : DSTU EFK4160030085 «12345678»

, де:

ЕFK4160030085 – серійний номер захищеного носія ключової інформації "ЕФІТ КЕЙ";

12345678 – пароль (pin code) для доступу до захищеного носія ключової інформації "ЕФІТ КЕЙ".

Редагуємо файл ipsec.conf: gostbox\_path=/etc/ipsec.d/dke/1001.00000002.dke gostbox\_pass=12345678

| Пор. № зміни | Підпис відпов. особи | Дата внесення |  |
|--------------|----------------------|---------------|--|
|              |                      |               |  |

15.7 Запуск демона смарткарт.

Для роботи libefitkeynxt.so и EfitKey необхідно мати запущений демон pcscd.

15.8 Під'єднуємо захищений носій ключової інформації "ЕФІТ КЕЙ"

# 16. Використання ключових даних наданих АЦСК

На відміну від дворівневої класичної моделі роботи з центром генерації ключів (ЦГК), модель роботи з акредитованим центром сертифікації ключів (АЦСК) є трирівнева:

сертифікат центрального засвідчуваного органу ЦЗО (root certificate),

сертифікат АЦСК (subroot certificate)

сертифікат серверу (local certificate).

Для реалізації трирівневої моделі необхідно створити нову директорію «intermediatecacerts»

*mkdir /etc/ipsec.d/intermediatecacerts chmod 755 /etc/ipsec.d/intermediatecacerts chown root /etc/ipsec.d/intermediatecacerts* 

| <pre>/etc/ipsec.d</pre> |
|-------------------------|
| .и Имя                  |
| 1                       |
| /aacerts                |
| /acerts                 |
| /cacerts                |
| /cents                  |
| /cnls                   |
| /dke                    |
| /examples               |
| /intermediatecacerts    |
| /limits                 |
| /ocspcerts              |
| /policies               |
| /private                |
| /regs                   |
|                         |
|                         |

Схема розподілення ключових даних наступна:

/etc/ipsec.d/cacerts – містить сертифікат центрального засвідчуваного органу (ЦЗО);

/etc/ipsec.d/intermediatecacerts - містить сертифікат акредитованого центра сертифікації ключів (АЦСК);

/etc/ipsec.d/certs – містить сертифікати локального серверу і серверів клієнтів.

| Пор. № зміни | Підпис відпов. особи | Дата внесення |
|--------------|----------------------|---------------|
|              |                      |               |

# 17. Використання ключових даних сформованих іншими стандартами криптографії (PFX та PKCS8)

Зовнішні відмінності ключових даних цих стандартів тільки у типі (файлових розширеннях) файлів закритого ключа:

|               |                                       | Сво   | йства: Key-6-GW | V1-KEY.pk8   |          |
|---------------|---------------------------------------|-------|-----------------|--------------|----------|
| 😼 Свойства: I | Key-6-GW1-KEY                         | Общие | Безопасность    | Подробно     | Предыдуш |
| Общие Безог   | пасность Подробно Предыдущие версии   |       | Key-6           | S-GW1-KEY.p  | ik8      |
| 1 and 1       | Key-6-GW1-KEY                         | Тип ф | айла: Файл      | "PK8" (.pk8) |          |
| Тип файла:    | Файл обмена личной информацией (.pfx) | Прило | жение: ᢖ Выб    | ор приложе   | ния      |
|               |                                       |       |                 |              |          |

Сертифікати відкритого ключа обох стандартів, як правило мають тип (файлові розширення) \*.cer

| Общие  | Безоп | асность | Подробно    | Предыдущие ве  |
|--------|-------|---------|-------------|----------------|
|        |       | Key-6   | -GW1-CRT    |                |
| Тип фа | айла: | Серти   | фикат безоп | асности (.cer) |

Під час конфігурування серверної компоненти МШ файли відкритих ключів (\*.crt, \*.cer) копіюються у підкаталог /etc/ipsec.d/certs , а файли закритого ключа (\*.cnt, \*.pk8, \*.pfx) - /etc/ipsec.d/private

# 18. Протокол подій роботи МШ

Протокол подій роботи МШ відображається у файлі /var/log/pluto.log

| Левая напел         | ю жайл    | N, |
|---------------------|-----------|----|
| <pre>/var/log</pre> |           |    |
| .И                  | Имя       | 1  |
| 1                   |           |    |
| /apt                |           |    |
| /dist-upgrad        | le        |    |
| /fsck               |           |    |
| /installer          |           |    |
| /1xd                |           |    |
| /ntpstats           |           |    |
| /unattended-        | -upgrades |    |
| alternative         | es.log    |    |
| auth.log            |           |    |
| bootstrap.]         | log       |    |
| btmp                |           |    |
| dmesg               |           |    |
| dpkg.log            |           |    |
| faillog             |           |    |
| kern.log            |           |    |
| lastlog             |           |    |
| pluto.log           |           |    |
| syslog              |           |    |
| vmware-vmsv         | /c.log    |    |
| wtmp                |           |    |
|                     |           |    |

| Пор. № зміни | Підпис відпов. особи | Дата внесення |
|--------------|----------------------|---------------|
|              |                      |               |

Для відображення подій роботи МШ у режимі реально часу, необхідно в командному рядку виконати команду:

tail -f /var/log/pluto.log

# 19. Приклад конфігураційних файлів

Для прикладу візьмемо два сервери (GW1, GW2) та налаштуємо захищений канал зв'язку між LAN мережами серверів.

На GW1 мережеві інтерфейси налаштовано на IP-адреси WAN 192.168.100.1/24 та LAN 192.168.1.1/24.

На GW2 мережеві інтерфейси налаштовано на IP-адреси WAN 192.168.100.2/24 та LAN 10.100.1.1/24. GW2 є ініціатором створення захищеного каналу зв'язку ().

На обох серверах захищений канал зв'язку створюється між WAN інтерфейсами, які в операційній системі мають логічне ім'я "eth1". На серверах різних виробників логічні ім'я можуть мати різний вигляд. Використовувати необхідно такий запис, який видає команда ifconfig

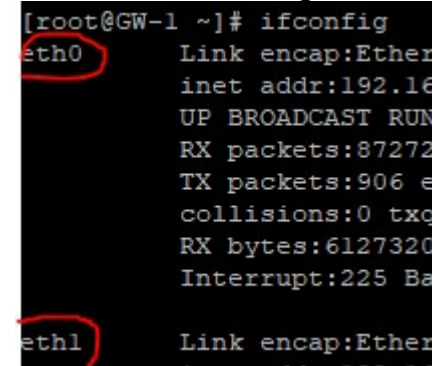

GW1. Конфігураційний файл ipsec.conf

```
version 2.0
config setup
    dumpdir=/var/run/pluto/
    nat_traversal=yes
    virtual_private=%v4:10.100.1.0/24,%v4:192.168.1.0/24
    protostack=klips
    interfaces="ipsec0=eth1"
    gostbox_path=/etc/ipsec.d/dke/1001.00000002.dke
    gostbox_pass=7EoZ31s6
    plutostderrlog=/var/log/pluto.log
    plutodebug ="none"
    klipsdebug ="none"
```

| Пор. № зміни | Підпис відпов. особи | Дата внесення |
|--------------|----------------------|---------------|
|              |                      |               |

conn gate2 authby=dstusig left=192.168.100.1 leftsubnet=192.168.1.0/24 leftCert=1001.0000002.crt leftid=%fromcert right=192.168.100.2 rightsubnet=10.100.1.0/24 rightCert=1002.0000003.crt rightca=%same forceencaps=no pfs=no auto=add salifetime=24h ikelifetime=24h dpddelay=20 dpdtimeout=30 dpdaction=clear rightid=%fromcert

# GW1. Конфігураційний файл ipsec.secrets

: DSTU 1001.0000002.cnt "7EoZ31s6"

# GW2. Конфігураційний файл ipsec.conf

```
version 2.0
config setup
        dumpdir=/var/run/pluto/
        nat traversal=yes
        virtual private=%v4:10.100.1.0/24,%v4:192.168.1.0/24
        protostack=klips
        interfaces="ipsec0=eth1"
        gostbox path=/etc/ipsec.d/dke/1002.0000003.dke
        gostbox_pass=435gjjH7
        plutostderrlog=/var/log/pluto.log
        plutodebug ="none"
        klipsdebug ="none"
conn gate1
      authby=dstusig
       left=192.168.100.2
       leftsubnet=10.100.1.0/24
       leftCert=1002.0000003.crt
       leftid=%fromcert
      right=192.168.100.1
       rightsubnet=192.168.1.0/24
      rightCert=1001.0000002.crt
      rightca=%same
      forceencaps=no
      pfs=no
       auto=start
      salifetime=24h
```

| Пор. № зміни | Підпис відпов. особи | Дата внесення |
|--------------|----------------------|---------------|
|              |                      |               |

ikelifetime=24h
dpddelay=20
dpdtimeout=30
dpdaction=clear
rightid=%fromcert

# GW2. Конфігураційний файл ipsec.secrets

: DSTU 1002.0000003.cnt "435gjjH7"

# АДМІНСТРУВАННЯ КОНТЕНТУ

З метою забезпечення роботи Серверу необхідно періодично завантажувати на Сервер наступний контент:

1. Посилені сертифікати відкритих ключів користувачів – періодично у разі виникнення такої необхідності.

2. Планова або позапланова заміна особистого ключа ЕЦП та/або шифрування Серверу – у разі виникнення такої необхідності.

3. Перегляд файлів-протоколів роботи Сервера – періодично або у разі виникнення такої необхідності.

# ПРИМІТКИ АДМІНІСТРАТОРУ

При здійснення експлуатації та адміністрування Серверу необхідно дотримуватися загальноприйнятих правил, щодо забезпечення безпеки адміністрування інформаційних систем.

| Пор. № зміни | Підпис відпов. особи | Дата внесення |
|--------------|----------------------|---------------|
|              |                      |               |